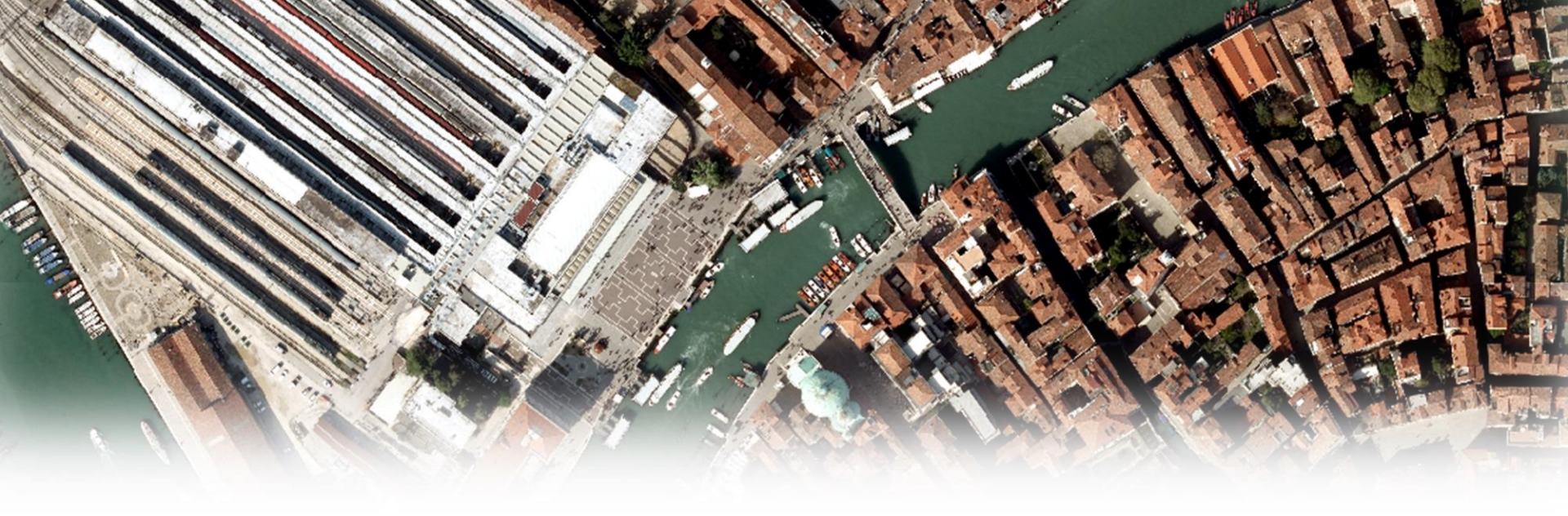

# Javascript / Jquery Utilizzo di funzioni mostra/nascondi

Sviluppo di siti web– UD015

prof. Giovanni Borga

Fablab Design

Sviluppo di siti web

### Strutturazione della cartella e creazione della pagina

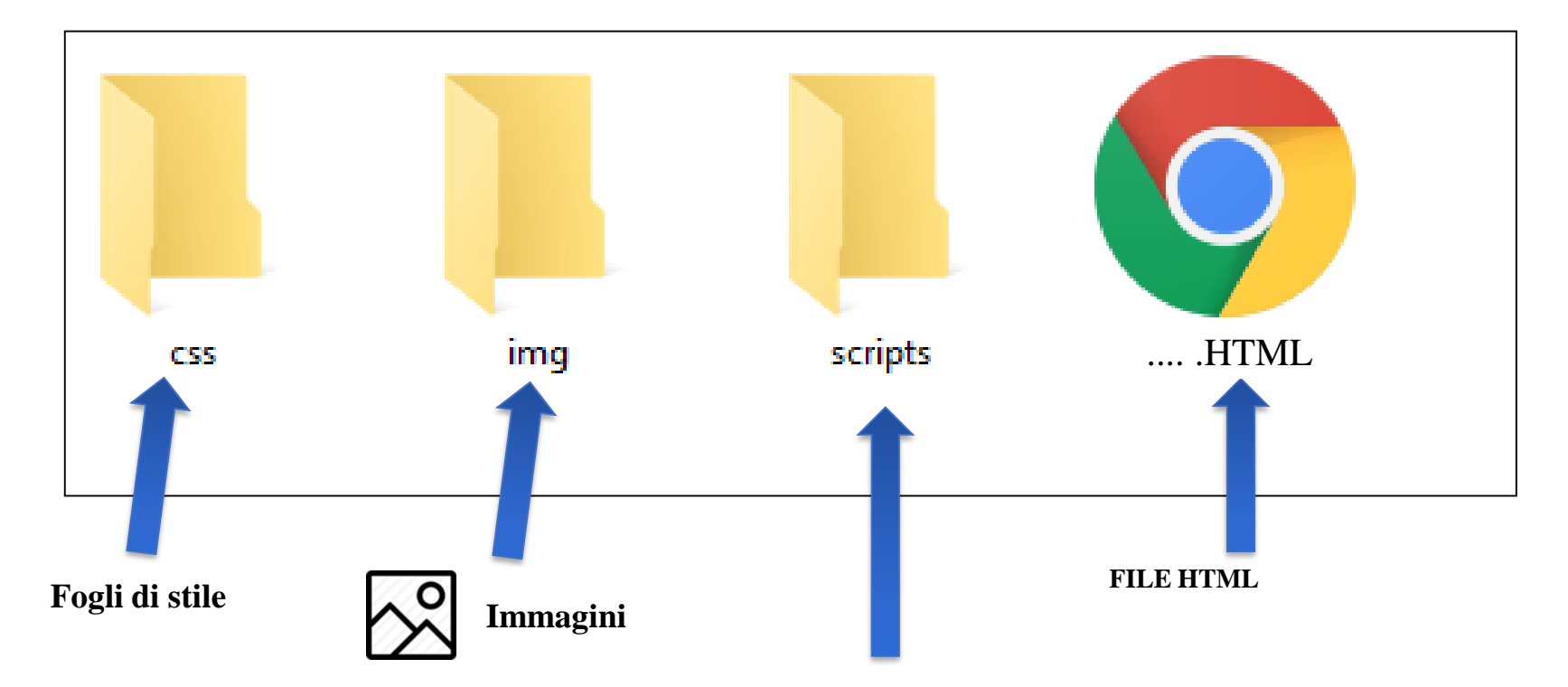

JQuery e altri scripts generali

#### **Creazione della pagina**

```
<! DOCTYPE html>
<html>
      <head>
          <meta http-equiv="Content-Type" content="text/html; charset=utf-8" />
          <title>Esercizio</title>
      </head>
      <body>
          <h1>Javascript - JQuery<br />
             Mostra / Nascondi elementi
          </h1>
            <div id="menu">
                        <span class="interruttore"><h2>Voce 1</h2></span>
                        <div class="contenuto">Paragrafo di testo</div>
                        <span class="interruttore"><h2>Voce 2</h2></span>
                        <div class="contenuto">
                                    <img src="img/image.png">
                        </div>
                        <span class="interruttore"><h2>Voce 3</h2></span>
                        <div class="contenuto">
                                    <a style="text-align:center; color:red;" href="http://www.google.it"
                                    title="Google" target=" blank">Google</a>
                        </div>
            </div>
      </body>
</html>
```

Sviluppo di siti web

# Visualizzazione della pagina «grezza»

| Javascript - JQuery<br>Mostra / Nascondi elementi |
|---------------------------------------------------|
| Voce 1                                            |
| Paragrafo di testo                                |
| Voce 2                                            |
| $\sim$                                            |
| Voce 3                                            |
| Google                                            |
|                                                   |
|                                                   |
|                                                   |
|                                                   |
|                                                   |
|                                                   |
|                                                   |

### **Creazione del CSS**

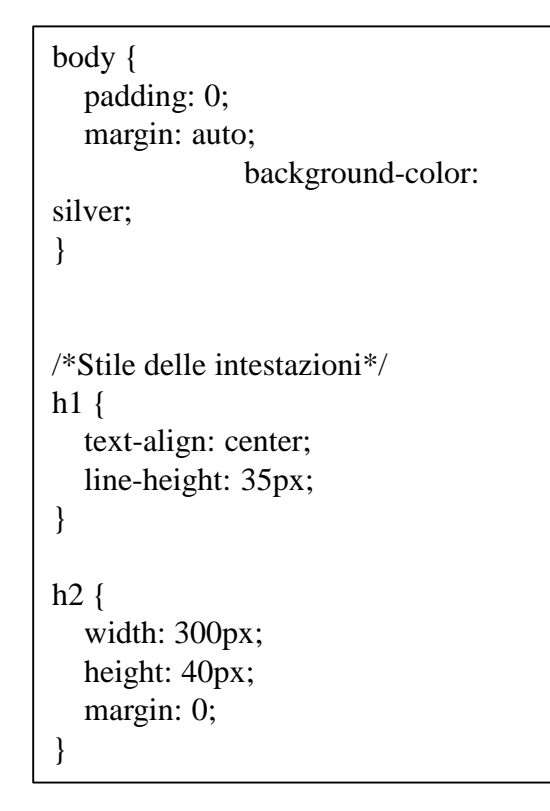

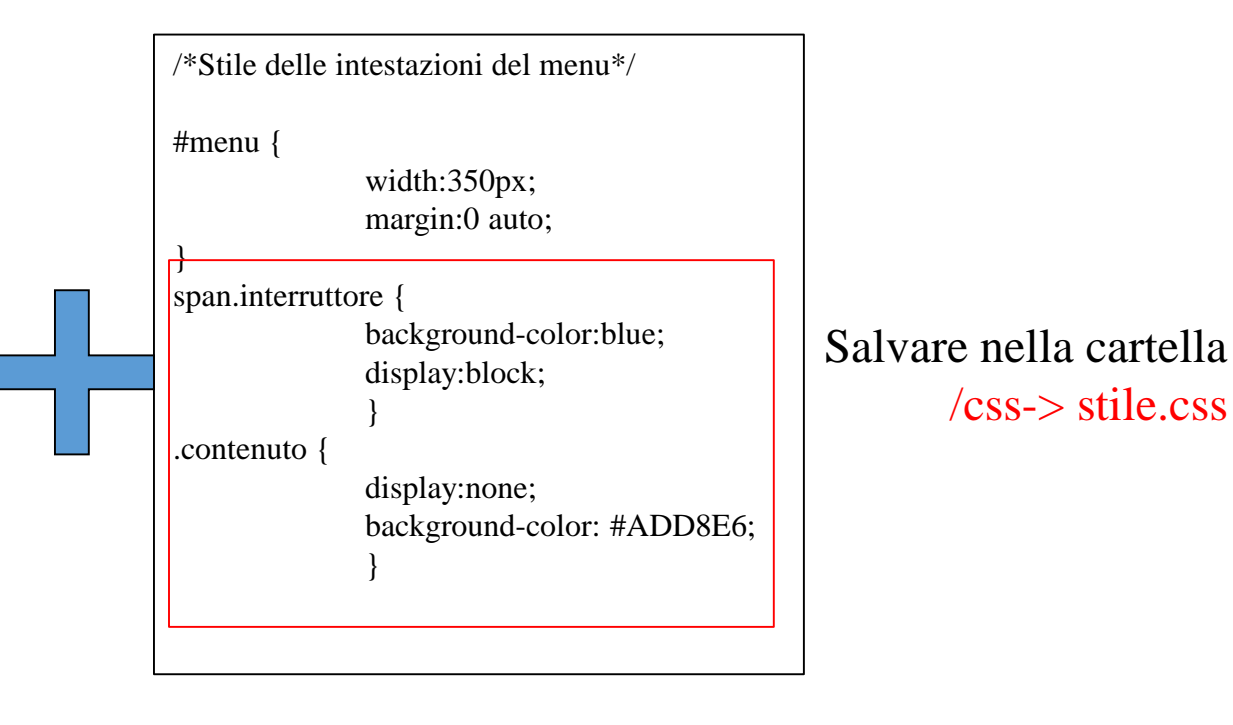

Aggiungere il richiamo al css alla pagina html

k rel="stylesheet" type="text/css" href="css/stile.css" />

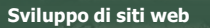

### Visualizzazione

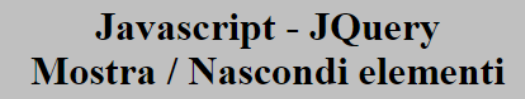

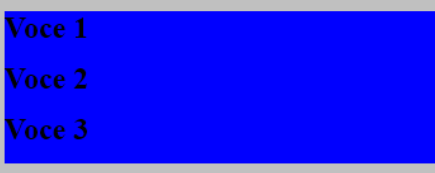

# **Creazione dello script**

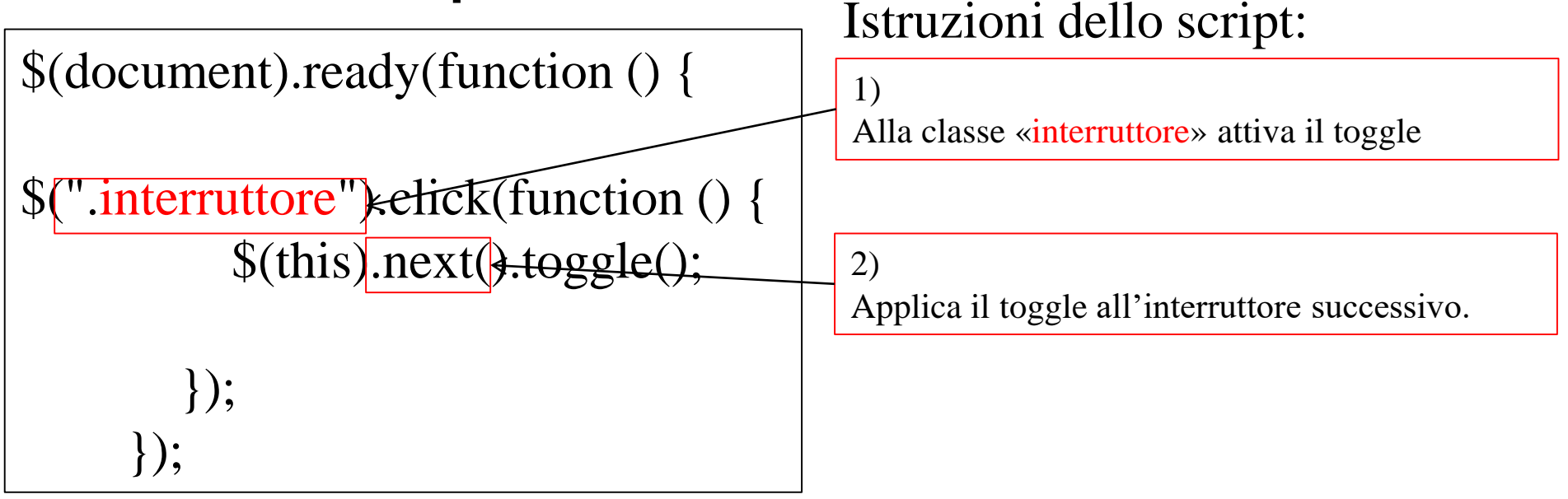

Salvare nella cartella /scripts-> toggle.js

# **Creazione dello script**

Aggiungere il richiamo ai js alla pagina html:

<script type="text/javascript" src="scripts/jquery-1.4.1.min.js"></script>

<script type="text/javascript" src="scripts/toggle.js"></script>

```
<title>ES-09-JS</title>
<link rel="stylesheet" type="text/css" href="css/stile.css" />
<script type="text/javascript" src="scripts/jquery-1.4.1.min.js"></script>
<script type="text/javascript" src="scripts/toggle.js"></script>
</head>
```

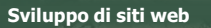

### **Visualizzazione finale**

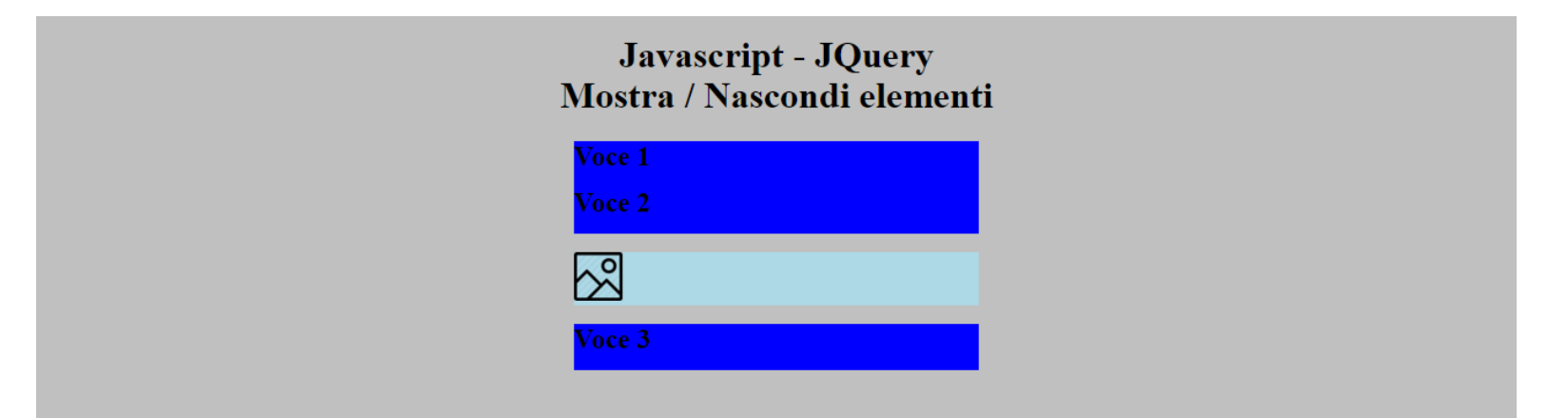